## PPMs Tab - Change PPM Task Certificate Settings

💾 Wed, Jan 17, 2024 🛛 🖿 Contract Actions

1. To change/add a PPM task certificate the User will need to highlight the PPM Task that they wish to change/add the certificate association with and then click the "Edit Actions" button.

2. This menu will be displayed:

| Task Edit Actions                    |                           |  |  |  |
|--------------------------------------|---------------------------|--|--|--|
|                                      | Add PPM Task              |  |  |  |
|                                      | Change PPM Task Structure |  |  |  |
|                                      | Change PPM Task Details   |  |  |  |
| Change PPM Task Certificate Settings |                           |  |  |  |
|                                      | Change Task PPM Periods   |  |  |  |
|                                      | Remove PPM Task           |  |  |  |
| Building Edit Actions                |                           |  |  |  |
|                                      | Add Building(s)           |  |  |  |
|                                      | Bulk PPM Building Upload  |  |  |  |
|                                      | Remove Building(s)        |  |  |  |
| Pr                                   | Processes                 |  |  |  |
|                                      | Generate PPM Work Orders  |  |  |  |
|                                      | Send Emails               |  |  |  |

3. Click on the "Change PPM Task Certificate Settings" menu option. This screen will then open:

| Change PPM Task Certificate Settings |                        |                           |  |  |  |  |
|--------------------------------------|------------------------|---------------------------|--|--|--|--|
|                                      | Equipment Task between | 01/05/2012 and 30/04/2013 |  |  |  |  |
|                                      | Certificate Per        | None                      |  |  |  |  |
|                                      | Certificate            |                           |  |  |  |  |
|                                      |                        |                           |  |  |  |  |
|                                      |                        | OK Cancel                 |  |  |  |  |

4. Use the drop down arrow to select the "certificate per". This is a pre-defined list of "None, Asset or Work Order".

5. Once the User has selected whether they would like a certificate per Work Order or per asset the type of certificate will need to be selected using the drop down arrow.

| Change PPM Task Certificate Settings |                                                  |                                |    |        |  |  |  |
|--------------------------------------|--------------------------------------------------|--------------------------------|----|--------|--|--|--|
|                                      | Equipment Task between 01/05/2012 and 30/04/2013 |                                |    |        |  |  |  |
|                                      | Certificate Per                                  | Work Order                     |    | •      |  |  |  |
|                                      | Certificate                                      | Click here to make a selection |    | ₹      |  |  |  |
|                                      |                                                  |                                | ОК | Cancel |  |  |  |

6. Upon clicking the drop down arrow a list of certificates that are applicable to the equipment type selected will be displayed.

| Select Certificate Type                                                                                                    |  |  |  |  |
|----------------------------------------------------------------------------------------------------|--|--|--|--|
| Kitchen Ductwork (6 Monthly)   Kitchen Ductwork (Annual)   Kitchen Ductwork (Bi-Monthly)   Kitchen Ductwork (Monthly)   Kitchen Ductwork (Quarterly)   Kitchen Ductwork (Trimesterly) |  |  |  |  |
| Find « »                                                                                                    |  |  |  |  |
| OK Cancel                                                                                                    |  |  |  |  |

7. Choose the relevant certificate type by ticking the tick box and clicking OK. This will take the user to the previous screen.

8. Clicking OK will then present the Reason for Contract Change window.

9. Confirming the reason for the contract change will add the certificate association to the selected PPM task line.

Online URL: https://ostarasystems.knowledgebase.co/article.php?id=219

Powred by PHPKB (Knowledge Base Software)